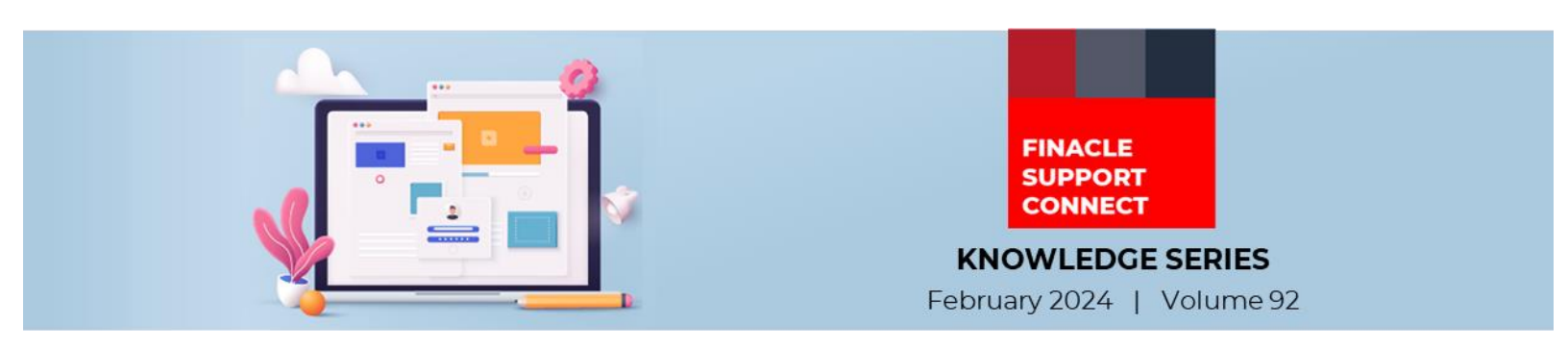

Finacle Support brings you this fortnightly knowledge bulletin to augment your problem-solving capability. Every edition is put together with utmost diligence to ensure that best practices and known resolutions are shared. In this edition, you will find the following articles:

- Performance Tuning Approach for NEFT Inward Message Processing Part 2
- Dedup or De-duplication
- Troubleshoot Queries with Finacle Support Center!

So, let's start reading!

## **Performance Tuning Approach for NEFT Inward Message Processing – Part 2** *Product: Finacle Core Banking Version: 10.2.x*

## "This is a continuation from the article published in Edition 91 <u>here</u>"

During NEFT inward message processing, the Finacle Core application may encounter performance issues while picking the records from the **SMH** table and subsequent transaction processing. The below approaches can be used to improve the performance:

- Make the settlement account **AYSNC** enabled, so that there is no locking on the settlement account during transaction processing
- Configuring multiple NEFT Inward services

**Approach 1**: Environment variable set in each configuration file in the app server as

# APP\_VALUE =1;

## export APP\_VALUE

Now based on **APP\_VALUE**, an odd number of records can be picked by Service 1 and an even number of records can be picked by Service 2 or it can be configured to 10 services based on the last digit of the **SMH.sw\_srl\_num** to be processed. The logic can be built in the script **PaysysFormQuery.scr** 

Approach 2: Environment variable set in each configuration file in the app server as

# APP\_VALUE =1;

#### export APP\_VALUE

Bank can segregate the messages based on the request types in a custom repository like **NEFT.PROCESS.MT\_NO**.

## NEFT.PROCESS.MT\_NO1 = "'N02', N03'"

#### NEFT.PROCESS.MT\_NO2 = "'N09', N07'"

The logic can be built in the script PaysysFormQuery.scr

Note: Each service must be configured in a way that UNIQUE messages are picked up by the services, avoiding duplication.

## **Dedup or De-duplication**

#### Product: Finacle CRM Version: 10.x

While creating a customer, a bank may run the de-duplication check to find whether any similar entry for another customer already exists or not.

Based on the results, the bank can reject or approve the customer creation.

| Finacle                       |                                     |                  | 8         |                         |                  | Sustomer Call : Non<br>Consult Call: Non<br>lep Status : Non | r<br>Telephony Rep |   |
|-------------------------------|-------------------------------------|------------------|-----------|-------------------------|------------------|--------------------------------------------------------------|--------------------|---|
| niversal Banking Solution fro | om Infosys                          |                  |           |                         |                  | 01/19/2021   Mer                                             | u Shortcut:        |   |
| Administration > CIF Setup >  | DeDup Master                        |                  |           |                         |                  |                                                              |                    |   |
| DeDup Master                  | CRM Solution - Internet Explorer    |                  |           |                         |                  |                                                              | - 🗆 X              | 1 |
| DeDup Master Setup            | DeDup Step Details                  |                  |           |                         |                  |                                                              |                    |   |
| Filter Name                   | Dedup Step Details                  |                  |           |                         |                  |                                                              |                    |   |
| CIF Type *                    | Step Name ·                         | LASTNAME CHECK   |           |                         |                  |                                                              |                    |   |
| Add Stan   Remove Sta         | On Success Go to Step *             | 0                | _         | On failure go to step * | 0                |                                                              |                    |   |
| Stans                         | Add Condition                       | tion             |           |                         |                  |                                                              | _                  |   |
| itep ID                       | Dadus Stan Datalla                  |                  |           |                         |                  |                                                              |                    |   |
| 1 0                           | Condition ID Source Business Object | Source Attribute | Condition | Target Business Object  | Target Attribute | Row Condition                                                | Select             |   |
| View Audit Trail              | 1 ApplicationBO                     | LastName         | EQUALS    | AccountBO               | Cust_Last_Name   | OR                                                           |                    |   |
|                               | 2 ApplicationBO                     | DateOfBirth      | EQUALS    | AccountBO               | Cust_DOB         |                                                              | -                  |   |
|                               | *All fields marked with * are Mand  | atory            |           |                         |                  |                                                              |                    |   |
| * All fields marked w         |                                     |                  |           |                         |                  |                                                              |                    | - |

Customer created from CRM Application:

## Step 1 - Dedup Check

- It is an Online or Automated process step
- It checks for duplicate CIF entities with similar details and is executed based on the criteria set in Administration
  → CIF Setup → Dedup Master
- The configuration can be based on specific criteria, for example: Date of birth, last name, first name, identification number, etc
- If a matching record is found then the process will go to the view Dedup results step, else it will go to the next step configured in the process

#### **Step 2 - View Dedup Results**

- View Dedup results screen will list the customers matched in the Dedup check step as per the Administration
  > CIF Setup > Dedup Master setup configuration
- This is a manual step, and the user needs to decide by selecting one of the three reasons File Close, Ignore and Hold.

| Finacie                                                           | View Dedup Results            |                                                                                                    |                                                           | 72                                     |   |
|-------------------------------------------------------------------|-------------------------------|----------------------------------------------------------------------------------------------------|-----------------------------------------------------------|----------------------------------------|---|
| Retail Banking Sols<br>Retail > Entity Que<br>Tray Type<br>Action | Remarks                       |                                                                                                    | Decision Type                                             | -Select-<br>Via Core<br>Hold<br>Ignore | î |
| Submit Oct  Customer Search  Avio U Last Name /   A  A            | Middle Rame<br>Address Line 1 |                                                                                                    | First Name<br>Last Name<br>Address Line 2<br>Search Clear |                                        |   |
|                                                                   |                               | Rejection Reason<br>Commotity Not as per Sharah Precipies<br>Contoure profile Not as per Sharah Precipies<br>Delauting Contoures<br>Documents and received<br>Documents and received | Add                                                       | Reason for Rejection                   | v |
| ly Information Summa                                              | Progress Close                |                                                                                                    |                                                           |                                        |   |

| Audress        | ane i                | L                                                                                                    |                                                                                                    |                       | ADDR           | SS LINE 2      |                           |         |
|----------------|----------------------|----------------------------------------------------------------------------------------------------|----------------------------------------------------------------------------------------------------|-----------------------|----------------|----------------|---------------------------|---------|
|                |                      |                                                                                                    |                                                                                                    |                       | Search         | ar             |                           |         |
|                |                      | Rejection Reason                                                                                                    |                                                                                                    |                       |                | Reason fo      | r Rejection               |         |
|                |                      | Commodity Not<br>Customer profi<br>Defaulting Cus<br>Defaulting Cus<br>Documents not<br>Documents not<br>Eligibility Criteri<br>Eligibility Criteri | as per Shariah Pr<br>le Not as per Shar<br>tomer<br>tomer<br>received<br>received<br>a failed<br>a failed | incples<br>iah Prin ∧ | Add            |                |                           |         |
| Dedup R        | esult                |                                                                                                    |                                                                                                    |                       |                |                |                           |         |
|                | CIF ID<br>RET0000129 | Last Name                                                                                                    | First Name                                                                                                | Middle Name           | Address Line 1 | Address Line 2 | Steps Matched             | Bank ID |
| 19304          | RET0000128           | 123                                                                                                    |                                                                                                    |                       | 342            | 234.234        | LAST NAME CHECK.DOB CHECK | 05      |
| 19304<br>19305 |                      |                                                                                                    |                                                                                                    |                       |                |                |                           |         |

## **Customer created Using API:**

For customers created using FI APIs, the dedup check can be configured in the below 2 methods:

- Instead of using the Auto Approval Process, use a process having the dedup step configured. But this will require manual intervention by the user to take action if a duplicate customer is found
- Before creating CIF, use DeduplicationInq API to check for duplicate customers. After validating the results, the decision can be taken for CIF creation

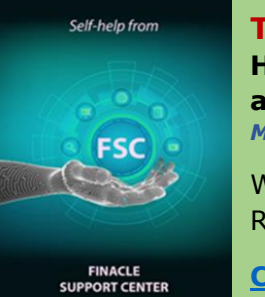

**Troubleshoot Queries with Finacle Support Center!** 

How to capture more than one operative account for automatic recovery of loan due amount from customers?

Module: Finacle Core Banking Version: 10.02.18

While opening loan account, under Loan details tab -> Repay method -> "M" - Multi source Repayment wherein the party can give different sources for repayment.

**<u>Click here</u>** to read the full Troubleshooting document on FSC!

Do you have the most useful Finacle URLs handy? Bookmark these Finacle links:

- Finacle Support Center: <u>https://support.finacle.com/</u>
- **TechOnline:** <u>https://interface.infosys.com/TechonlineV2/base/globallogin</u>

Hope you like this edition. Is there anything that you'd like to see in the forthcoming series? We'd love to hear from you! Write to us at <u>finaclesupport@edgeverve.com</u>

Infosys° Finacle

Better Inspires Better www.finacle.com

External – Confidential

**Finacle Digital Communication Services** 

Copyright © 2024 EdgeVerve Systems Limited